# I.I.S. "MIRAGLIA" LAURIA (PZ) MINI GUIDA SKYPE

# **CREAZIONE DEL GRUPPO CLASSE**

Al fine di implementare funzionalità di *didattica a distanza* mediante Skype per le proprie ore di lezione è opportuno:

- 1) Creare una chat di gruppo per ogni classe
- 2) Aggiungere al gruppo i contatti degli studenti della classe
- 3) Avviare una video chiamata ogni volta che va effettuata la lezione

#### CREARE UNA CHAT DI GRUPPO PER UNA DATA CLASSE

- Fare clic sul pulsante Nuova chat

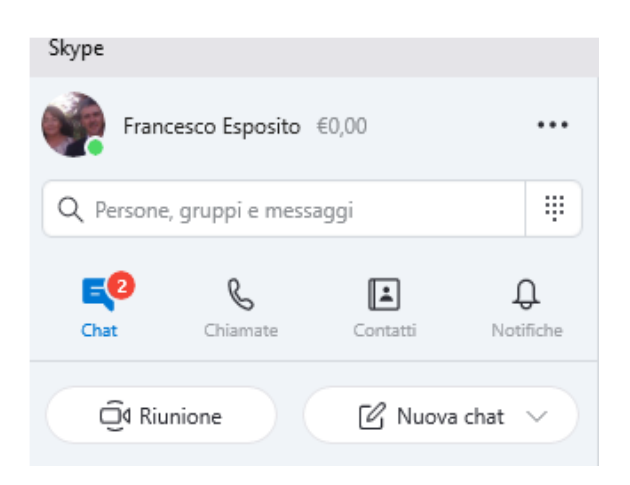

Si aprirà il seguente menu e faremo clic su Nuova chat di gruppo:

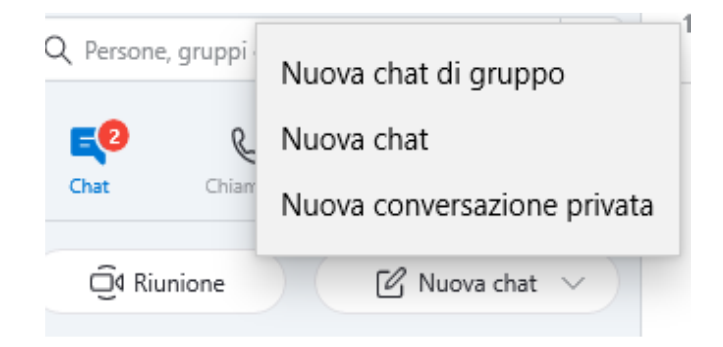

Si aprirà una finestra nella quale potremo specificare il nome della classe:

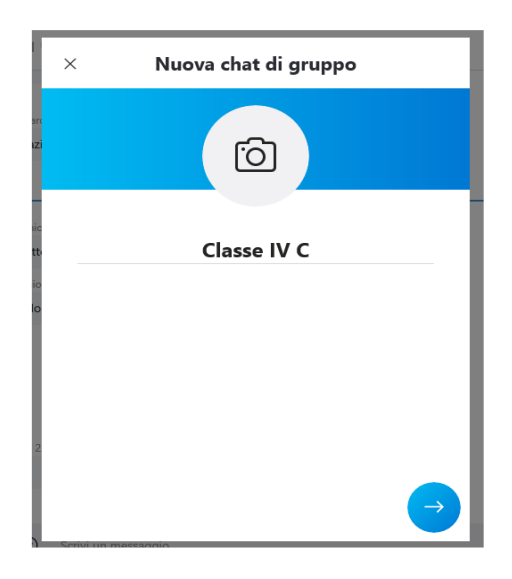

Successivamente, potremo aggiungere i componenti del gruppo, nel nostro caso gli studenti della classe nella casella CERCA

|     | $\leftarrow$ | Crea nuovo gruppo | Fatto |
|-----|--------------|-------------------|-------|
| arc | Cerca        |                   | ×     |
| azi |              |                   |       |

## AGGIUNGERE GLI STUDENTI AL GRUPPO DELLA CLASSE

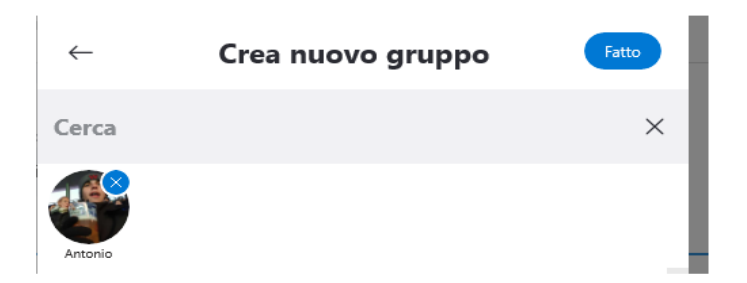

Gli studenti aggiunti appariranno in piccoli cerchi. E' possibile effettuare tale inserimento anche in tempi diversi dopo aver salvato il gruppo con il pulsante "Fatto".

## AVVIARE DI UNA VIDEO CHIAMATA

Quando al gruppo sono stati aggiunti tutti gli studenti si potranno effettuare video chiamate mediante il pulsante seguente:

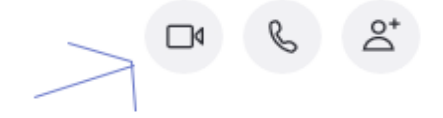